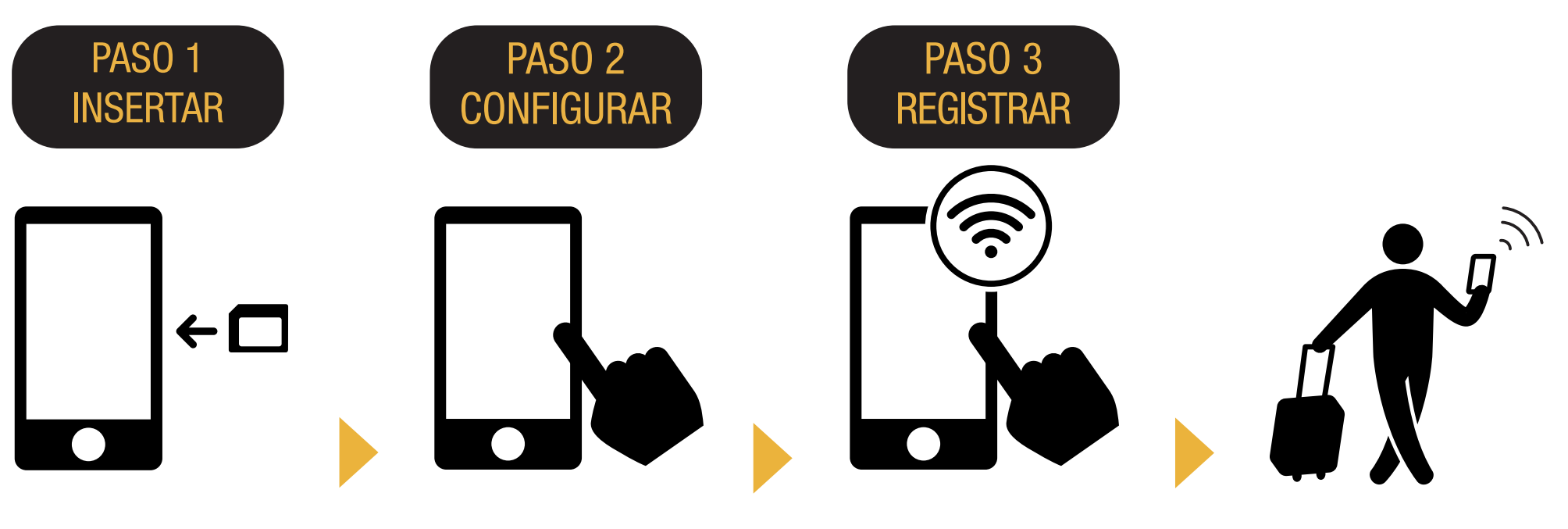

Inserte la tarjeta SIM en el celular. Configure el APN y reinicie el celular.

Conectar a Wi-Fi Abra su navegador y registre su email y la fecha de inicio de uso del servicio. ¡Listo para usar!

# iOS

# iPhone Manual de Configuración de APN

### **PASO 2**

Por favor contacte al proveedor si necesita:

- Restablecer el dispositivo a la configuración original.
- Cambiar a una tarjeta SIM de otro operador.

| APN       | Nombre de usuario | Contraseña |
|-----------|-------------------|------------|
| iijmio.jp | mio@iij           | iij        |

#### Configuración de APN

\* El procedimiento de configuración y los nombres de los ajustes pueden diferir dependiendo del sistema operativo y/o versión del sistema operativo de su dispositivo.

\* Las imágenes de los manuales han sido tomadas de la versión en inglés del sistema operativo.

#### Configuración manual de APN:

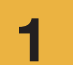

Apague el dispositivo, inserte la tarjeta SIM y enciéndalo.

\* Vea las instrucciones de cómo instalar la tarjeta SIM en el manual.

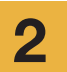

Presione el ícono [Configuración] ubicado en la pantalla de inicio.

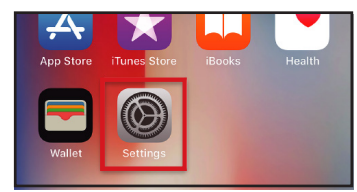

3

Presione [Datos móviles].

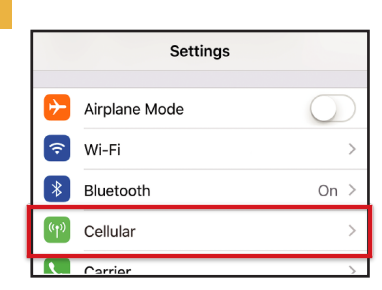

| Active los [Dato<br>[Opciones].   | s móviles] y presio   |
|-----------------------------------|-----------------------|
| Settings Cellular                 |                       |
| Cellular Data                     |                       |
| Cellular Data Options             | Roaming On >          |
| including email, web browsing, an | d push notifications. |
| CARRIER                           |                       |
| Personal Hotspot                  | Sur-                  |

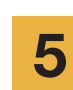

4

Presione [Red de datos móviles].

| Cellular                                                                                    |                                |
|---------------------------------------------------------------------------------------------|--------------------------------|
| Voice & Data                                                                                | LTE >                          |
| Data Roaming                                                                                | $\bigcirc$                     |
| Turn off cellular data to restrict :<br>Fi, including email, web browsing<br>notifications. | all data to Wi-<br>g, and push |
| Cellular Data Network                                                                       | >                              |

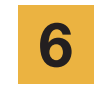

Si desea usar tethering, introduzca las configuraciones de APN en [Compartir Internet] y actívelo.

| <             | Cellular Data |
|---------------|---------------|
| CELLULAR DAT  | Ā             |
| APN           | iijmio.jp     |
| Username      | mio@iij       |
| Password      | •••           |
|               |               |
| LTE SETUP (OF | PTIONAL)      |
| APN           | iijmio.jp     |
| Username      | mio@iij       |
| Password      | •••           |
|               |               |
| PERSONAL HO   | TSPOT         |
| APN           | iijmio.jp     |
| Username      | mio@iij       |
| Password      | •••           |

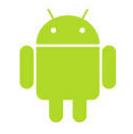

# Android Manual de Configuración de APN

### **PASO 2**

Por favor contacte al proveedor si necesita:

- Restablecer el dispositivo a la configuración original.
- Cambiar a una tarjeta SIM de otro operador.

3

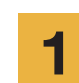

Desde la pantalla APN presione el ícono [Configuración].

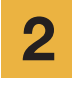

3

Escoja [Conexiones inalámbricas y redes] y presione [Más...] luego presione [Redes móviles].

Presione [Nombres de puntos de acceso]. Desde [+] o desde menú (3 puntos verticales), presione [Nuevo APN], y luego introduzca los siguientes datos:

| Configuración de APN |           |                      |            |            |
|----------------------|-----------|----------------------|------------|------------|
| Nombre               | APN       | Nombre<br>de usuario | Contraseña | Тіро       |
| IJ                   | iijmio.jp | mio@iij              | iij        | PAP o CHAP |

\* El procedimiento de configuración y los nombres de los ajustes pueden diferir dependiendo del sistema operativo y/o versión del sistema operativo de su dispositivo.

- \* Las imágenes de los manuales han sido tomadas de la versión en inglés del sistema operativo.
- 4

5

Desde Menú, presione [Guardar]. Vuelva a la pantalla de APN y escoja IIJmio.

\* Después de insertar la tarjeta SIM, algunos dispositivos ya están configurados para encontrar el APN automáticamente. En este caso, solo seleccione IIJ.

Reinicie el dispositivo y complete el registro de datos personales.

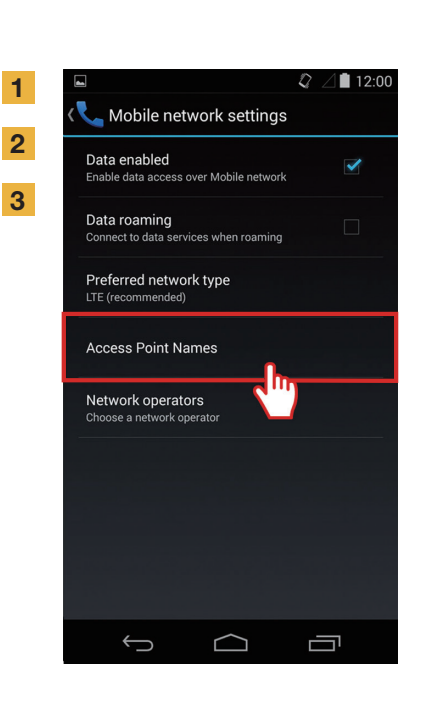

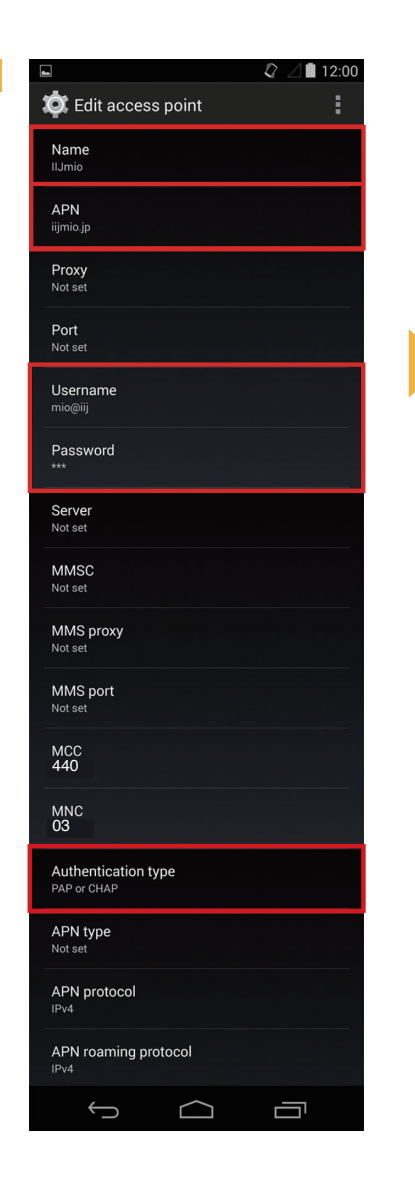

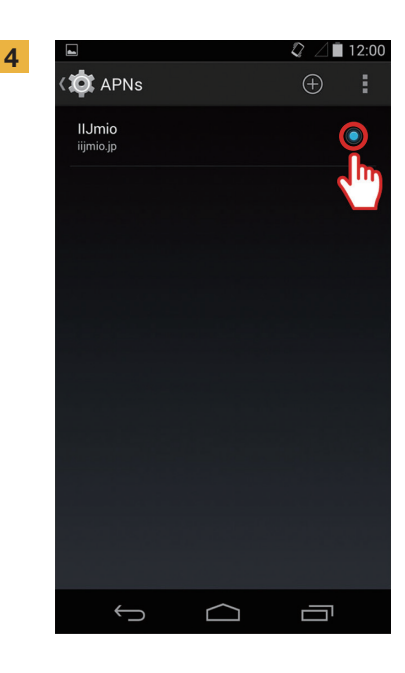

### Manual de Registro de Datos Personales

la tarjeta SIM.

### **PASO 3**

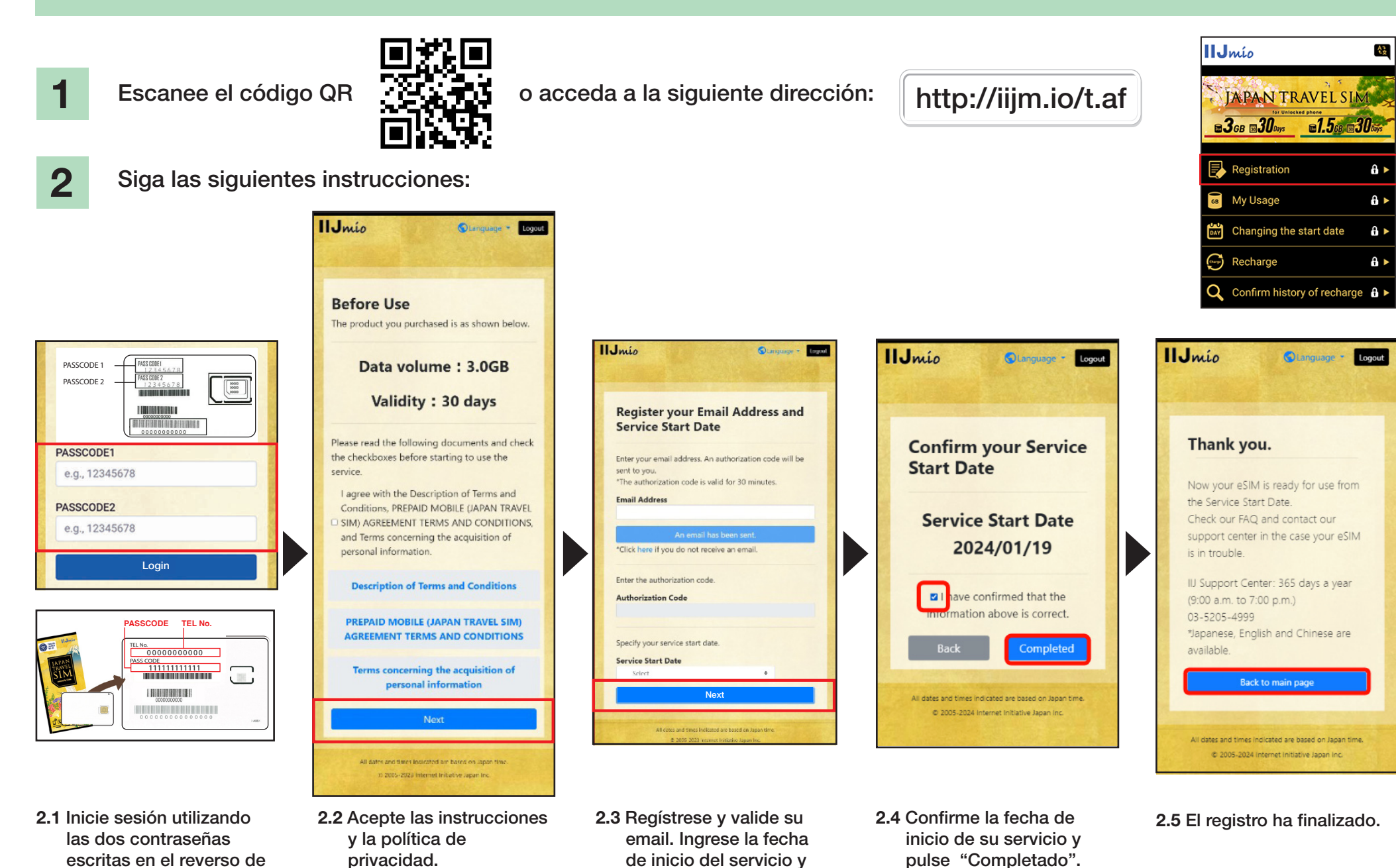

pulse "Siguiente".

### Manual del Sitio de Soporte Japan Travel SIM

Para verificar la validez de la tarjeta SIM o capacidad de datos restante, acceda a este enlace

#### https://t.iijmio/jp/s/

o escanee este código QR.

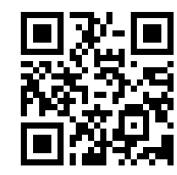

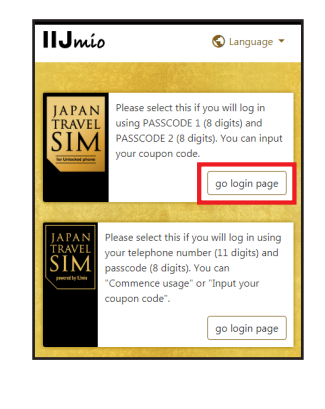

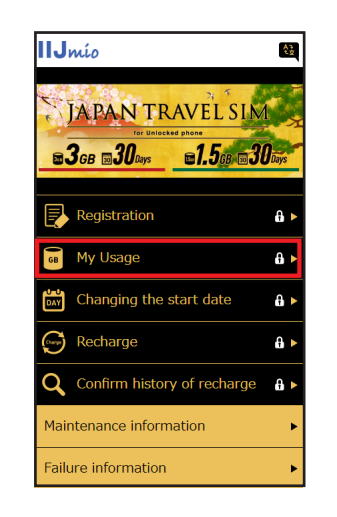

Inicie sesión utilizando 2 las dos contraseñas escritas en el reverso de la tarjeta SIM.

Login Please verify the back side of the SIM card, input the necessary items and log PASSCODE PASSCODE 00000 00000 00000 I COLLEGE COLLEGE OF PASSCODE e.g., 12345678 PASSCODE2 e.g., 12345678 If you have forgotten your passcool

### 3

1

Desplácese hasta el final de la página para verificar la información de la tarjeta SIM: datos utilizados en los últimos 10 días, capacidad actual de datos restante y su validez, así como el historial de recargas.

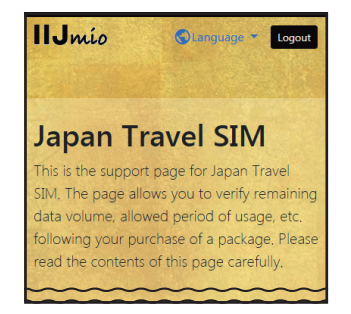

| My Usage                                                                                                    |
|----------------------------------------------------------------------------------------------------|
| XII may take some time until changes are reflected in the<br>information. If they are not reflected even after some time has<br>passed, please delete the cache on your browser and re-verify the<br>information. We apologize for the inconvenience. |
| Basic information                                                                                                    |
| TEL No<br>02010007878                                                                                                    |
| SERIAL NUMBER<br>898103000000866795                                                                                                    |
| SIM size<br>3 in 1                                                                                                    |
| Network status<br>In service                                                                                                    |
| Initial data amount<br>3.0GB (3000MB)                                                                                                    |
| Total remaining volume<br>6.3GB (6310MB)                                                                                                    |
| Expect entry date (Expected usage start date)<br>2018/04/04                                                                                                    |
| Service start date<br>2018/04/04                                                                                                    |
| Expiration date<br>2018/07/31                                                                                                    |

| validity period of d   | ata capacity   |
|------------------------|----------------|
| Total remaining volume | 6.3GB (6310MB) |
| In use                 | 10MB           |
| 2018/07/31             | 6.3GB (6300MB) |
|                        |                |
| Data usage for ten     | days           |
|                        |                |
| 2018/04/16             | ОМВ            |
| 2018/04/15             | ОМВ            |
| 2018/04/14             | ОМВ            |
| 2018/04/13             | 399MB          |
| 2018/04/12             | 926MB          |
| 2018/04/11             | 800MB          |
| 2018/04/10             | 783MB          |
| 2018/04/09             | 603MB          |
| 2018/04/08             | 770MB          |
| 2018/04/07             | 537MB          |

|                                                                                                    | 926MB                                                                                                    |
|----------------------------------------------------------------------------------------------------|----------------------------------------------------------------------------------------------------|
| 2018/04/11                                                                                                    | 800MB                                                                                                    |
| 2018/04/10                                                                                                    | 783MB                                                                                                    |
| 2018/04/09                                                                                                    | 603MB                                                                                                    |
| 2018/04/08                                                                                                    | 770MB                                                                                                    |
| 2018/04/07                                                                                                    | 537MB                                                                                                    |
| Data usage is updated<br>reference only and sho                                                                                                    | every few hours. The value is for your<br>ould not be taken as the exact usage                                                                                                    |
| Data usage is updated<br>reference only and sho<br>amount at the present<br>update or app downlo<br>data. In such case, che<br>downloads.                                 | every few hours. The value is for your<br>ould not be taken as the exact usage<br>moment. An unintended software<br>ad might consume a large amount of<br>ck your device for updates or app                                |
| Data usage is updated<br>reference only and sho<br>amount at the present<br>update or app downlo<br>data. In such case, che<br>downloads.<br>Recharge histo               | every few hours. The value is for your<br>ould not be taken as the exact usage<br>moment. An unintended software<br>ad might consume a large amount of<br>ck your device for updates or app<br>Ory                         |
| Data usage is updated<br>reference only and shu<br>amount at the present<br>update or app downlo<br>data. In such case, che<br>downloads.<br>Recharge histo<br>2018/04/06 | every few hours. The value is for your<br>ould not be taken as the exact usage<br>moment. An unintended software<br>ad might consume a large amount of<br>ck your device for updates or app<br>ory<br>10.0GB (10000MB)     |
| Data urage is updated<br>reference only and shi<br>update or app downlo<br>data. In such case, che<br>downloads.<br>Recharge histo<br>2018/04/06                          | every few hours. The value is for your<br>ould not be taken as the exact usage<br>is moment. An unintended software<br>ad might consume a large amount of<br>ck your device for updates or app<br>Dry<br>10.0GB (10000/MB) |

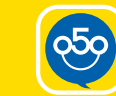

## ¡Recargue su Japan Travel SIM con My 050 y

llame y reciba llamadas en Japón!

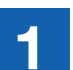

#### **INSTALE My 050** Desde App Store o Google Play, busque

My 050 e instálela.

**Q**50

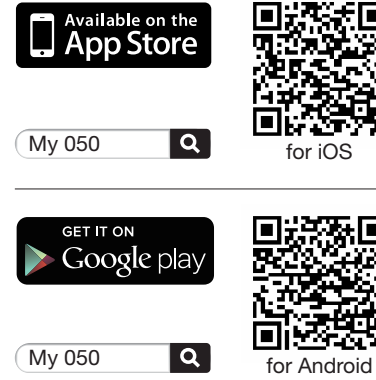

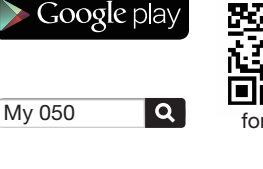

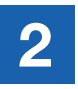

**CONFIGURE My 050** Introduzca el User ID y Password impresos en la parte posterior de su Brastel Card y presione "Sign in".

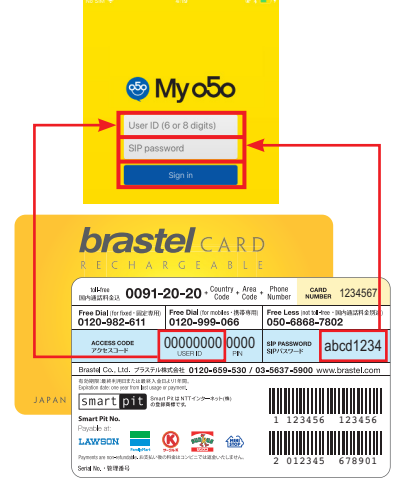

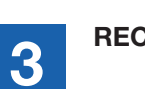

RECARGUE

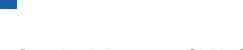

A través de My 050 (Mi Cuenta):

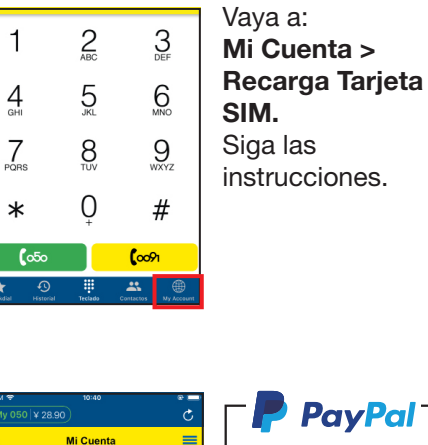

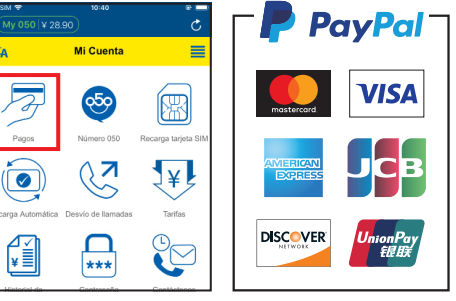

O efectúe la recarga usando los cupones de pago adjuntos.

| (                                                            | a storeg                 | BOOK AND                              |                                                                     |
|--------------------------------------------------------------|--------------------------|---------------------------------------|---------------------------------------------------------------------|
| Cont No. 12245678                                            | T. Country Mr. 202204 00 | ¥2,000                                | ¥2,000                                                              |
|                                                              | (#12008                  | Card No. 12245678<br>Coupon 800254-96 | EBA<br>Bandras Bandra, 100<br>Card No. 12345678<br>Coupen 000294-99 |
|                                                              | CVS#BBA                  | Geropade<br>Votentieder.blick         | Ge GINGE<br>YOSHINALISILE<br>COMITING                               |
| (90) 527221 - 200960022193003000)<br>999999 - 0 - 002000 - 6 | 294                      | CAL TO                                | -                                                                   |

LAWSON etc.

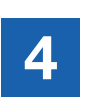

**RECARGUE LA TARJETA SIM O HAGA UNA LLAMADA** 

#### Recargar tarjeta SIM:

Vaya a: Mi Cuenta > Recarga Tarjeta SIM. Siga las instrucciones.

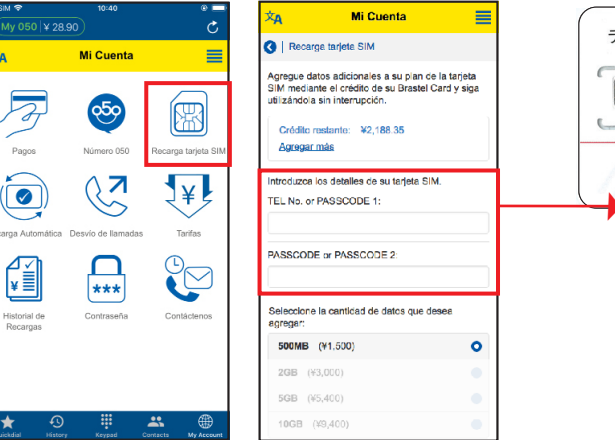

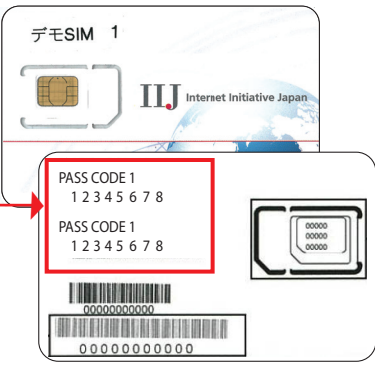

#### • Haga una llamada:

\*

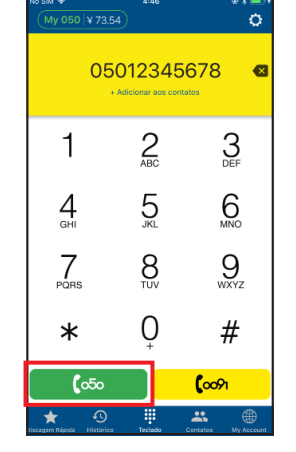

Marque el número de teléfono y presione el botón verde (050). Llamada local: 090 - 1234 - 5678 **(**050

#### Llamada Internacional:

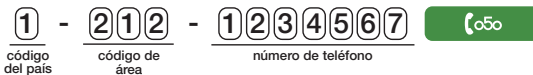